Windows 10 作業系統設定連線「MacKay-802.1x」無線網路範例

1. 點擊桌面右下方無線網路圖示,點擊「MacKay-802.1X」訊號再點擊「連線」。

| <b>°</b> //.                 | Mackay-802.1x                 |           |      |    |  |
|------------------------------|-------------------------------|-----------|------|----|--|
| ٩//                          | DIRECT-17-HP M479fdw Color LJ |           |      |    |  |
| °77.                         | eduroam                       |           |      |    |  |
| ٩//                          | eduroam-aruba                 |           |      |    |  |
| €77.                         | MacKa<br>安全                   | iy-802.1x |      |    |  |
|                              | 🗹 自                           | 動連線       |      |    |  |
|                              |                               |           |      | 連線 |  |
| •                            | MacKay-aruba                  |           |      |    |  |
| ſ.                           | Mackay                        |           |      |    |  |
| 網路和網際網路設定<br>變更設定,例如使連線計量付費, |                               |           |      |    |  |
| ſ.                           |                               | цу.       | (cp) |    |  |
| Wi-Fi                        |                               | 飛航模式      | 行動熱點 |    |  |

2. 第一欄請輸入馬偕醫學院 portal 帳號(注意,不包含@mmc.edu.tw),第二 欄填入 portal 密碼,再點擊「確定」。

| 17. | MacKay-802.1x-aruba<br>安全     |    |  |  |  |
|-----|-------------------------------|----|--|--|--|
|     | 輸入您的使用者名稱與密碼                  |    |  |  |  |
|     | ■ 使用我的 Windows 使用者帳戶<br>使用者名稱 |    |  |  |  |
|     |                               |    |  |  |  |
|     | 密碼<br><u>使用憑證來連線</u>          |    |  |  |  |
|     |                               |    |  |  |  |
|     | 確定                            | 取消 |  |  |  |

3. 出現「繼續連線?」提示訊息,點擊「連線」即可。

| °77. | MacKay-802.1x-aruba<br>正在連線                                                             |    |  |  |  |
|------|-----------------------------------------------------------------------------------------|----|--|--|--|
|      | 繼續連線?<br>若您認為應該可在此位置找到<br>MacKay-802.1x-aruba,請繼續連線。否則,<br>它可能是具有相同名稱的不同網路。<br>顯示憑證詳細資料 |    |  |  |  |
|      | 連線                                                                                      | 取消 |  |  |  |